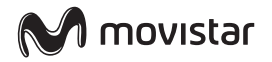

# Screen Fusión

### **GUÍA DE INSTALACIÓN**

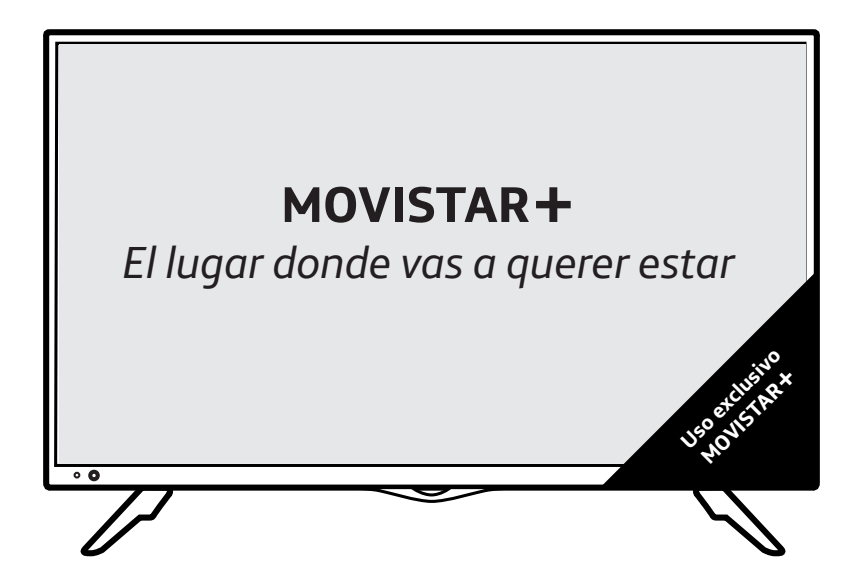

Screen Fusión es la pantalla que integra el descodificador de **MOVISTAR+** para que puedas disfrutar al instante del mejor entretenimiento que te ofrece Movistar.

### CONTENIDO DE LA CAJA

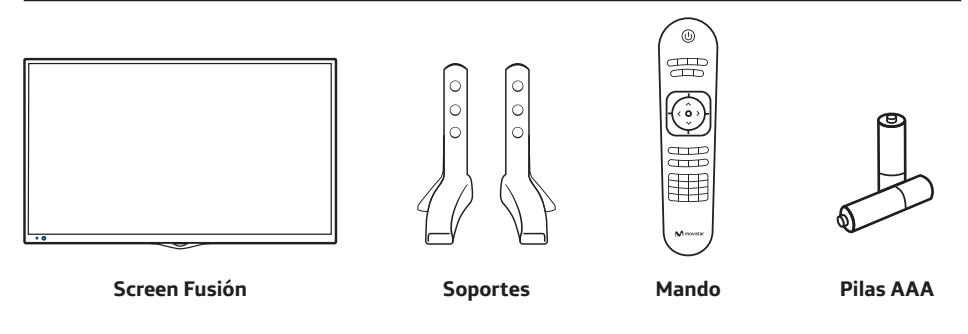

#### Además:

Guía de instalación y puesta en marcha, Guía del mando a distancia y Tarjeta de Garantía.

# Así es tu Screen Fusión

### PARTE FRONTAL

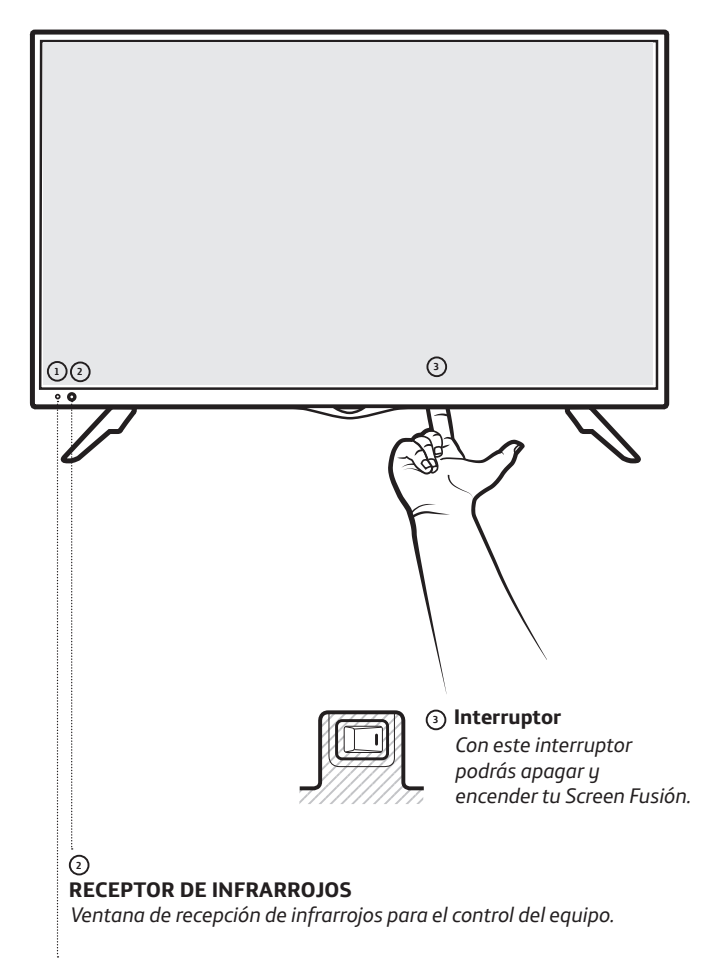

(1) LED Led frontal (Consulta 'Modos de apagado' en pag. 11).

### PARTE TRASERA

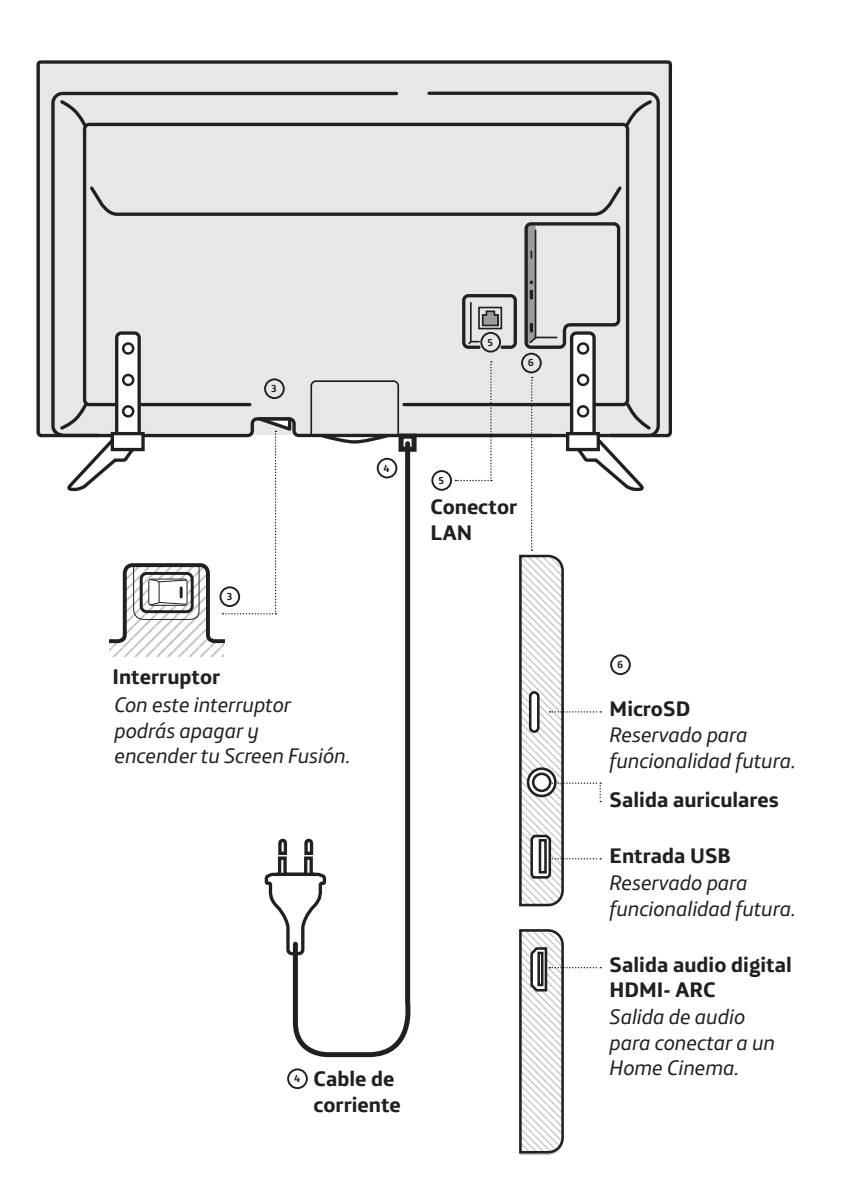

# Instala tu Screen Fusión...

¡Y no te pierdas nada!

Elige cómo conectar tu Screen Fusión:

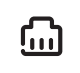

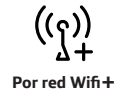

Por cable Ethernet

### DOR CABLE ETHERNET

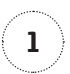

Conecta el cable de red Ethernet desde el conector LAN de tu router (amarillo) al conector LAN de la pantalla [pag. 3 / num. 5].

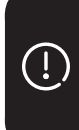

Asegúrate de tener tu router encendido y el servicio correctamente establecido.

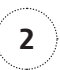

Enchufa tu Screen Fusión.

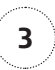

Enciéndela pulsando el interruptor [pag. 2 / num. 3] situado en la parte inferior de tu pantalla. Aparecerá un indicador de progreso. Por ser la primera vez que la conectas, tardará más tiempo de lo habitual en encenderse.

Ahora ya puedes disfrutar de tu **MOVISTAR+.** 

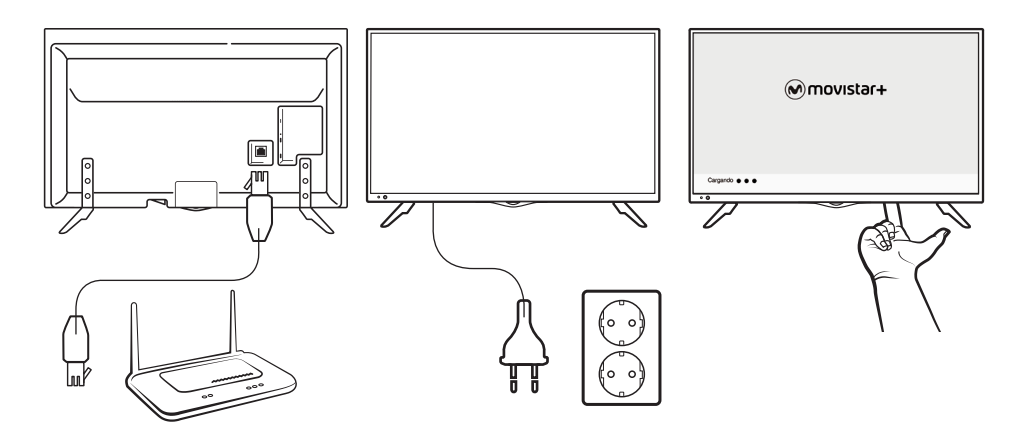

### <sup>((</sup><u>1</u>)) **POR WIFI**+

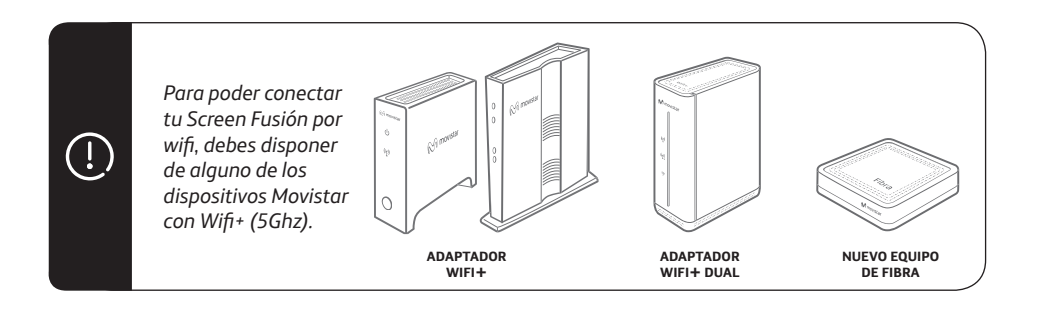

 $\mathbf{i}$ 

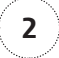

Enchufa tu Screen Fusión.

Enciéndela pulsando el interruptor [pag. 2 - num. 3] situado en la parte inferior de tu pantalla. Aparecerá un indicador de progreso y a continuación, se mostrará el Asistente de conexión. 3

Configura la wifi a través del Asistente de conexión. Solo tendrás que hacerlo la primera vez que enciendas tu Screen Fusión. El resto de veces, se conectará de manera automática a la wifi configurada. Elige de qué manera quieres conectarte a la wifi: automática o manual.

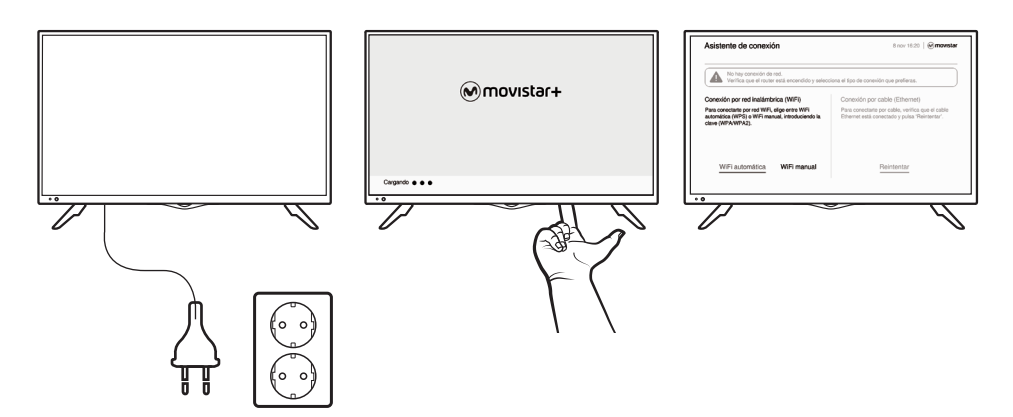

1

Si has seleccionado wifi automática, activa el WPS en tu dispositivo compatible con Wifi+ (nuevo equipo de Fibra o Adaptador Wifi+)...

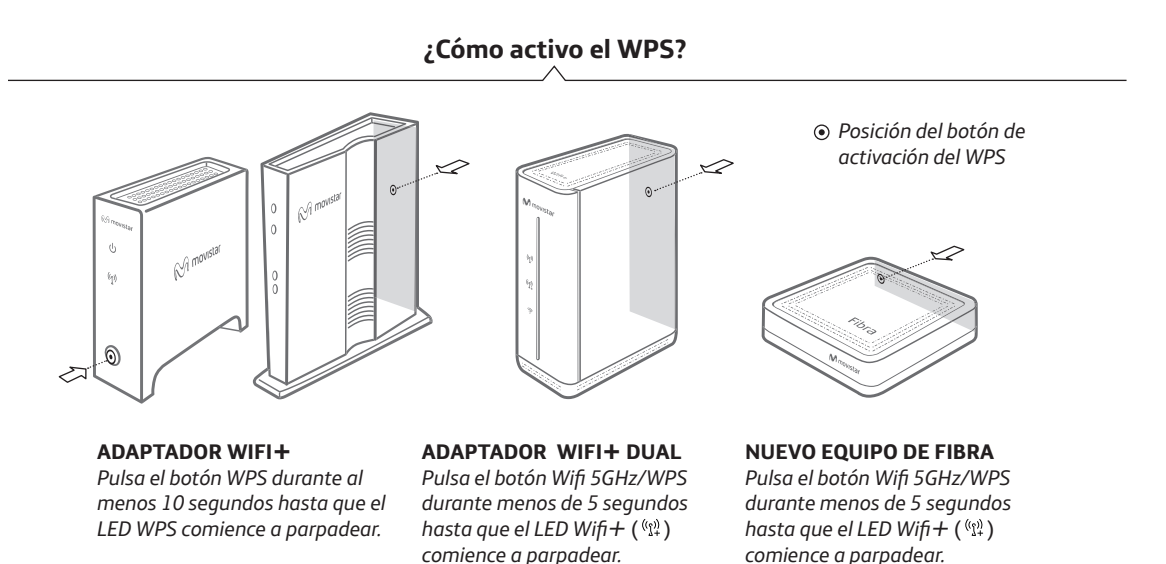

Y antes de que transcurran 2 minutos, pulsa 'Aceptar' en tu pantalla.

| Asistente de conexion                                                   |                                                                             | 8 nov 16:20   @moviscar                                       |
|-------------------------------------------------------------------------|-----------------------------------------------------------------------------|---------------------------------------------------------------|
| Configuración WiFi automátic                                            | a (WPS)                                                                     |                                                               |
| Pulsa el botón WPS en tu router, la<br>Mientras la luz WPS parpadea, pu | a luz WPS comenzará a parpadear d<br>Isa 'Aceptar' para iniciar la conexión | urante unos segundos.<br>entre el router y el descodificador. |
|                                                                         |                                                                             |                                                               |
|                                                                         |                                                                             |                                                               |
|                                                                         |                                                                             |                                                               |
|                                                                         |                                                                             |                                                               |
|                                                                         | Aceptar Atrás                                                               |                                                               |
|                                                                         |                                                                             |                                                               |
|                                                                         |                                                                             |                                                               |
| 77                                                                      |                                                                             |                                                               |

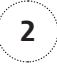

A continuación, espera unos segundos mientras se establece la conexión.

| Asistente de conexión                                            |                                            | 8 nov 16:20   🕢 movistar |
|------------------------------------------------------------------|--------------------------------------------|--------------------------|
| Configuración WiFi automática (                                  | WPS)                                       |                          |
| Estableciendo la conexión.<br>Este proceso puede durar unos minu | os, no apagues el router ni el descodifica | dor durante el proceso.  |
| c                                                                | onectando                                  |                          |
| -                                                                |                                            |                          |
|                                                                  |                                            |                          |
|                                                                  |                                            |                          |
| 0                                                                |                                            |                          |
| 77                                                               |                                            | $\mathcal{A}$            |

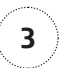

Una vez que la conexión se haya realizado correctamente aparecerá este mensaje en tu pantalla:

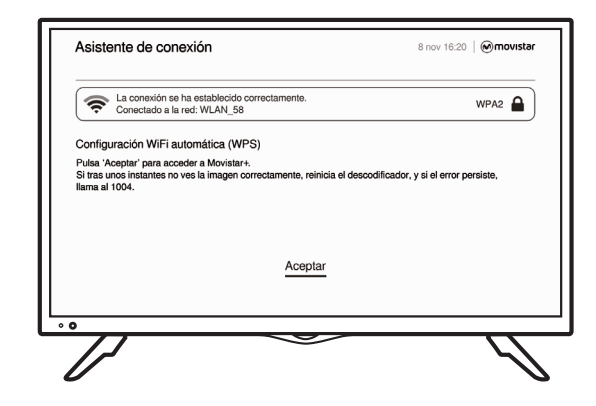

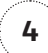

Por último, pulsa 'Aceptar'. Aparecerá un indicador de progreso en la pantalla. Por ser la primera vez que lo conectas, tardará más tiempo de lo habitual en encenderse.

Ahora ya puedes disfrutar de tu **MOVISTAR+.** 

1

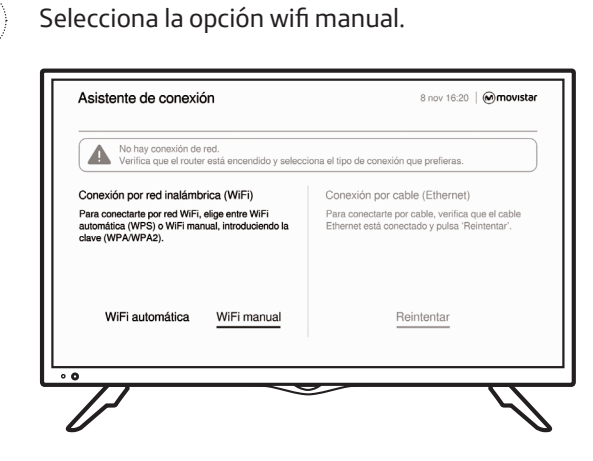

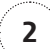

Selecciona la red wifi a la que quieres conectarte.

| Configuración WiFi ma                                      | nual                                      |                     |                   |                                  |
|------------------------------------------------------------|-------------------------------------------|---------------------|-------------------|----------------------------------|
| Selecciona tu red (SSID) y<br>Si no aparece tu red, verifi | pulsa el botón 'Ok<br>ca que tu router es | ('.<br>tá encendido | v tiene WiFi act  | iva, Luego pulsa 'Buscar redes'. |
| SSID                                                       | Encriptación                              | Тіро                | Nivel de señal    | 1                                |
| WLAN_58                                                    | WPA2                                      | ac                  | ÷.                |                                  |
| WLAN_232                                                   | WPA                                       | ac                  | <u>s</u>          | Buscar redes                     |
| ONO_29                                                     | WPA2                                      | ac                  | <u> </u>          | Bed oculta                       |
| MOVISTAR_11                                                | WPA2                                      | ac                  | (iç.)             | Auto                             |
| MOVISTAR_3312                                              | WPA                                       | ac                  | <u> </u>          | Atras                            |
| MOVISTAR_21                                                | WPA2                                      | n                   | <u> </u>          |                                  |
| rágina 1 de 3                                              |                                           | 18 :                | redes encontradas |                                  |
|                                                            |                                           |                     |                   |                                  |

(!)

Recuerda que si tienes configurada tu red como "red oculta", podrás seleccionar esta opción en la columna de la derecha e insertar manualmente el nombre de tu red (SSID) y la clave. Si tu SSID contiene algún carácter que no aparezca en el teclado, tendrás que volver a configurar tu wifi como visible o modificar su SSID para poder conectarte a ella.

| Asia | stente de    | co             | nexi            | ón            |                 |               |               |             |      |        |            |   |   | 8 n  | ov 16 | 20       |
|------|--------------|----------------|-----------------|---------------|-----------------|---------------|---------------|-------------|------|--------|------------|---|---|------|-------|----------|
|      | Red<br>Por 1 | prote<br>lavor | gida<br>, intro | con s<br>duce | eguri<br>la cla | dad \<br>ve y | VPA2<br>selec | 2.<br>ciona | 'Ace | ptar': |            |   | v | VLAN | _58   | <b>?</b> |
|      | Mo           | strar c        | lave            | •••           | •••••           | ••••          | •••••         | •           |      |        |            |   |   |      |       |          |
|      | 1            | •              | #               | \$            | %               | &             | '             | (           | )    | *      | +          | , | - |      | 1     | @        |
|      | 0            | 1              | 2               | 3             | 4               | 5             | 6             | 7           | 8    | 9      | :          | ; | < | =    | >     | ?        |
|      | Α            | в              | С               | D             | Е               | F             | G             | н           | Т    | J      | к          | L | м | ^    | _     | •        |
|      | Ν            | 0              | Р               | Q             | R               | s             | Т             | U           | ٧    | w      | х          | Y | z | 1    | 1     | 1        |
|      | а            | b              | с               | d             | e               | f             | g             | h           | i    | j      | k          | T | m | {    | Ι     | }        |
|      | n            | 0              | р               | q             | r               | S             | t             | u           | ۷    | w      | x          | у | z | ~    | ESP   | ACIO     |
|      |              | BOF            | RRAR            |               |                 | ACEPTAR ATRA  |               |             |      | RÁS    | ÁS LIMPIAR |   |   |      |       |          |

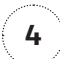

Una vez que la conexión se haya realizado correctamente aparecerá este mensaje en tu pantalla:

| WPA2               |
|--------------------|
|                    |
| el error persiste, |
|                    |
|                    |
|                    |

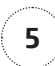

Por último, pulsa 'Aceptar'. Aparecerá un indicador de progreso en la pantalla. Por ser la primera vez que lo conectas, tardará más tiempo de lo habitual en encenderse.

Ahora ya puedes disfrutar de tu **MOVISTAR+.** 

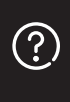

Cuando quieras conectar tu Screen Fusión a otra red wifi, asegúrate de que la red wifi que tenías configurada anteriormente no está disponible. De este modo, cuando enciendas tu Screen Fusión aparecerá automáticamente el Asistente de conexión.

# Ajusta tu Screen Fusión...

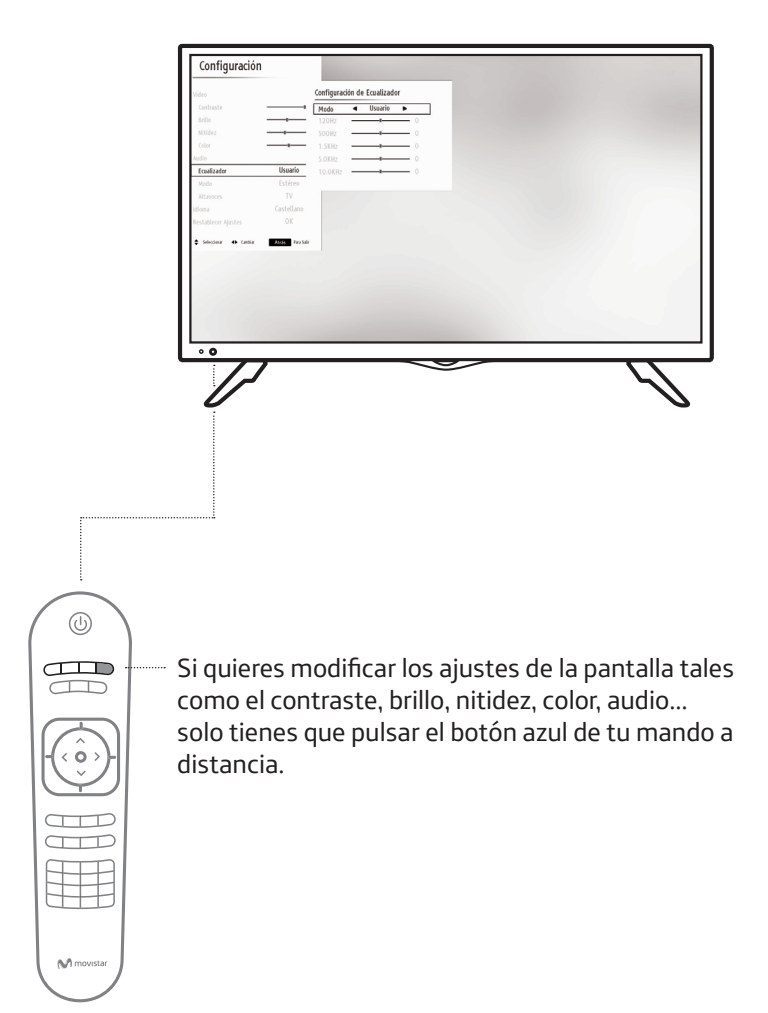

# ¿Has terminado de ver **MOVISTAR+**?

Modos de apagado

Tu Screen Fusión tiene diferentes modos de apagado. El color del indicador LED, que se encuentra en la parte inferior izquierda de tu pantalla, muestra el estado de tu Screen Fusión (stand by, apagado). [pag. 2 num. 1]

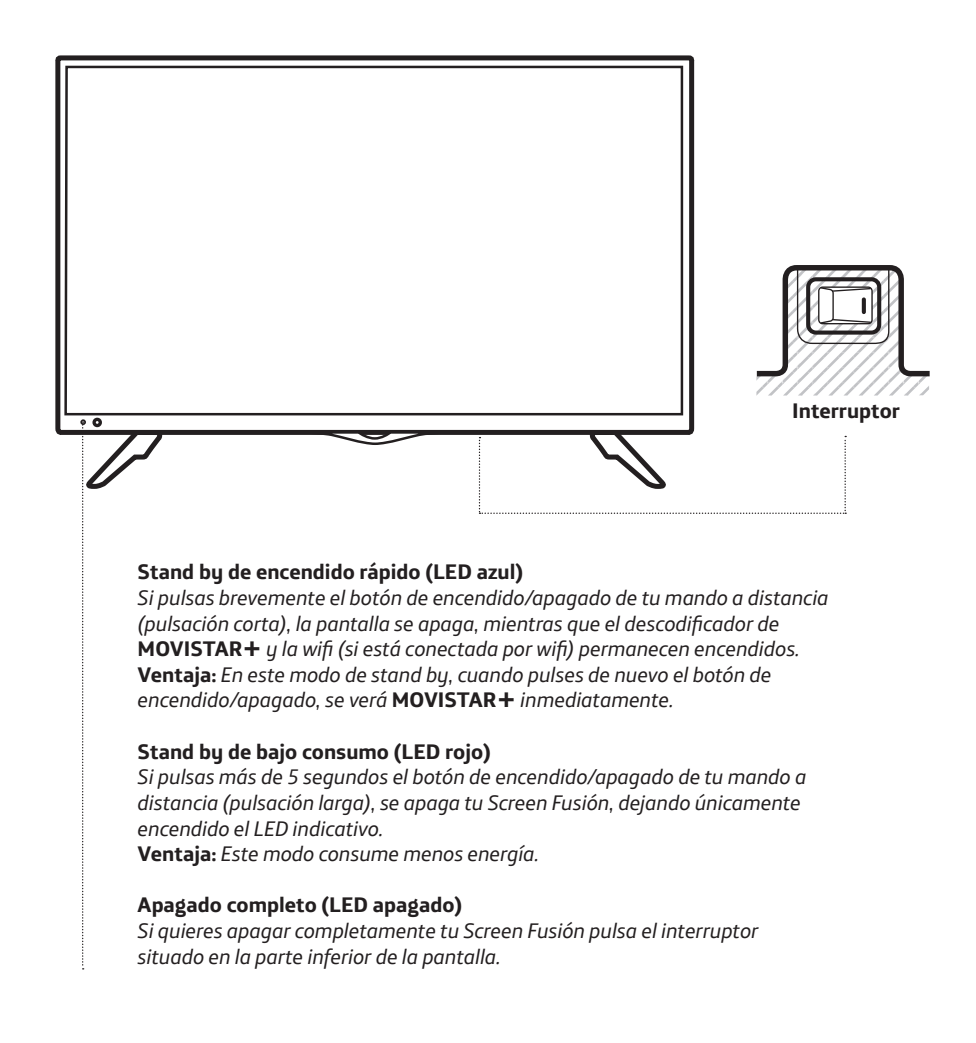

#### Información de seguridad

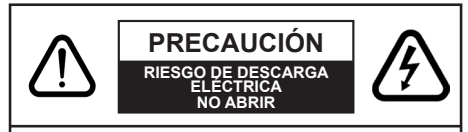

#### PRECAUCIÓN:

PARA REDUCIR EL RIESGO DE DESCARGA ELÉCTRICA NO RETIRE LA TAPA (O EL PANEL TRASERO). NO CONTIENE PIEZAS QUE PUEDAN SER CAMBIADAS POR EL USUARIO. PÓNGASE EN CONTACTO CON PERSONAL TÉCNICO CUALIFICADO.

No hagas funcionar el equipo en condiciones ambientales extremas, ya que podría causar daños a la pantalla.

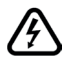

En climas extremos (tormentas, relámpagos) o en largos periodos de inactividad (vacaciones) desconecta la pantalla de la red eléctrica. El enchufe de corriente sirve para desconectar el equipo de la electricidad y, por lo tanto, siempre debe estar accesible.

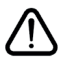

Este signo puede estar presente en manuales o guías de la pantalla para advertir que esa · Asegúrate de no colocar llamas como por información es muy importante.

Nota: sigue las instrucciones que aparecen en la pantalla para ejecutar todas las funcionalidades.

IMPORTANTE - Por favor, lee completamente este documento antes de instalar el equipo.

ADVERTENCIA: No permitas que ninguna persona (incluvendo niños) con discapacidades físicas, sensoriales o mentales, o que carezca de experiencia o conocimientos, utilice algún aparato eléctrico sin supervisión.

- Para ventilar el equipo, deja un espacio libre de al menos 10 cm a su alrededor.
- No bloquees ninguna de las ranuras de ventilación.
- No coloques la pantalla sobre superficies inestables o resbaladizas. Podría caerse.
- · No sometas este aparato a temperaturas extremas (ambientes húmedos, temperaturas muy altas o bajas...).
- · Se debe acceder fácilmente al cable de corriente. No coloques la pantalla, un mueble o cualquier otro objeto sobre el cable. Tampoco lo pises. Un cable deteriorado

puede causar un incendio o provocarte una descarga eléctrica. Sujeta el cable de corriente por el enchufe; no desenchufes la pantalla tirando del cable de corriente. No toques nunca el cable con las manos mojadas porque se podría causar un cortocircuito o podrías sufrir una descarga eléctrica. No hagas nunca un nudo en el cable ni lo empalmes con otros cables. Cuando esté dañado deberá ser sustituido por un profesional.

- No utilices esta pantalla en un ambiente húmedo o mojado. No la expongas a líquidos y, en caso de que entre en contacto con líquidos, desenchúfala inmediatamente y, antes de volver a enchufarla, deja que la revise personal especializado.
- No expongas la pantalla a luz solar directa o a llamas (velas encendidas). Tampoco

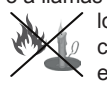

lo coloques cerca de fuentes de calor intensas como calentadores eléctricos

- · Un volumen excesivo en los auriculares puede provocarte pérdida de audición.
- ejemplo velas encendidas, encima de la pantalla.
- Si decides instalar la pantalla en la pared. colócala correctamente consultando las instrucciones de instalación (en caso de que estén disponibles).
- En ocasiones pueden aparecer en la pantalla píxeles inactivos (puntos fijos de color azul. verde o rojo). No te preocupes, no afecta al funcionamiento del aparato. Ten cuidado de no rallar la pantalla con tus uñas o con algún objeto.
- Antes de limpiar la pantalla, desenchúfala de la corriente. Utiliza un paño suave y seco para la limpieza.

| Advertencia                        | Riesgo de lesiones graves<br>o muerte  |
|------------------------------------|----------------------------------------|
| Riesgo de<br>descarga<br>eléctrica | Riesgo de tensión peligrosa            |
| A Precaución                       | Riesgo de lesiones o daños<br>a bienes |
| Importante                         | Manejo correcto del equipo             |
| 🖉 Aviso                            | Notas adicionales marcadas             |

### Indicadores de producto

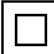

**Equipo de Clase II:** Tu pantalla pertenece a Equipo de Clase II por lo que no requiere de una conexión con toma de tierra.

### €€

### ADVERTENCIA

No ingieras pilas, hay riesgo de quemaduras químicas.

Mantén las pilas nuevas y usadas fuera del alcance de los niños.

Si el compartimento de las pilas no se cierra de forma segura, deja de usar el producto y mantenlo fuera del alcance de los niños.

Si crees que las pilas podrían haber sido ingeridas o estar dentro de cualquier parte del cuerpo, busca atención médica inmediata.

#### **ADVERTENCIA**

Nunca coloques una pantalla en un lugar inestable. Una pantalla puede caerse y causar lesiones personales graves o, incluso, la muerte.

Podrás evitar lesiones o heridas, especialmente a los niños, tomando precauciones tan sencillas como:

- Utilizar los soportes recomendados por el fabricante de la pantalla.
- Utilizar únicamente mobiliario que pueda soportar segura y suficientemente el peso de la pantalla.
- Asegurarte de que la pantalla no sobresalga del borde del mueble.
- No colocar la pantalla sobre muebles altos (como armarios o estanterías), sin fijar tanto el mueble como la pantalla a un soporte apropiado.
- Enseñar a los niños los peligros de subirse al mueble para tocar la pantalla y sus controles.
- Si necesitas guardar tu pantalla o trasladarla a otro lugar debes tener en cuenta estas mismas consideraciones.

## Atención al cliente

1004 | Línea de atención personal

www.movistar.es/soporte-tecnico

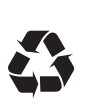

No tires nunca el equipo electrónico con los desechos domésticos. Pide información a tu Ayuntamiento sobre las posibilidades de una correcta eliminación que no arruine el medio ambiente. Respeta siempre las normas vigentes en la materia. Los transgresores están sujetos a las sanciones y a las medidas que establece la ley.

La caja de cartón, el plástico contenido en el embalaje y las piezas que forman el equipo electrónico se pueden reciclar de acuerdo con las normas vigentes en España en materia de reciclaje.

El símbolo del contenedor con la cruz, que se encuentra en el aparato, significa que cuando el equipo haya llegado al final de su vida útil, deberá ser llevado a los centros de recogida previstos y que su tratamiento debe estar separado del de los residuos urbanos.

Por favor, recicla este documento.